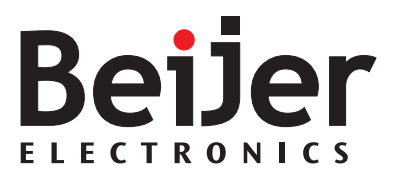

# **EXTER™-series Operator Terminals**

Service and Maintenance Manual

English

### Service and Maintenance Manual for EXTER Operator Terminals

# Foreword

This manual contains detailed information about the EXTER series operator terminals, including descriptions of various actions that can be carried out in order to maintain or update the operator terminal hardware and software.

The manual is intended for persons that should be able to carry out basic maintenance and replace common parts in an EXTER-series operator terminal.

The manual assumes that the most recent versions of the system program (firmware) and configuration tool are used.

Please see the Information Designer Reference Manual (MA00749B) for a description of the configuration tool and the installation manuals for information regarding installation.

Function-based descriptions are available in the User's Guide (MA00750A).

© Beijer Electronics AB, MA00757A, 2006-07

The information in this document is subject to change without notice and is provided as available at the time of printing. Beijer Electronics reserves the right to change any information without updating this publication. Beijer Electronics assumes no responsibility for any errors that may appear in this document.

All examples in this document are only intended to improve understanding of the functionality and handling of the equipment. Beijer Electronics AB cannot assume any liability if these examples are used in real applications. In view of the wide range of applications for this software, users must acquire sufficient knowledge themselves in order to ensure that it is correctly used in their specific application. Persons responsible for the application and the equipment must themselves ensure that each application is in compliance with all relevant requirements, standards and legislation in respect to configuration and safety.

Beijer Electronics AB will accept no liability for any damage incurred during the installation or use of equipment mentioned in this document.

Beijer Electronics AB prohibits all modification, changes or conversion of the equipment.

# Contents

| 1 | Safety I                                                                                                    | Precautions                                                                                                    | 5                                                              |
|---|----------------------------------------------------------------------------------------------------|----------------------------------------------------------------------------------------------------|----------------------------------------------------------------|
| 2 | Introduction7                                                                                                |                                                                                                    | 7                                                              |
|   | 2.1                                                                                                    | General                                                                                                    | 7                                                              |
|   | 2.2                                                                                                    | Maintenance                                                                                                    | 10                                                             |
|   | 2.3                                                                                                    | Service and Repairs                                                                                                    | 10                                                             |
|   | 2.4                                                                                                    | Dismantling and Scrapping                                                                                                    | 10                                                             |
|   | 2.5                                                                                                    | Contact and Support                                                                                                    | 11                                                             |
| 3 | Hardwa                                                                                                    | are                                                                                                    | 13                                                             |
|   | 3.1                                                                                                    | General Information about Hardware                                                                                                    | 13                                                             |
|   | 3.2                                                                                                    | Hardware Tests                                                                                                    | 13                                                             |
|   | 3.3<br>3.3.1<br>3.3.2                                                                                        | Hardware Specification<br>Keyboard Operated Terminals<br>Touch Screen Operated Terminals                                                                                                    | 13<br>13<br>16                                                 |
|   | 3.4                                                                                                    | Approvals and Enclosure Classes                                                                                                    | 18                                                             |
|   | 3.5                                                                                                    | Functionality Specification                                                                                                    | 19                                                             |
|   | 3.6<br>3.6.1                                                                                                 | Additional Hardware<br>Memory Card                                                                                                    | 20<br>20                                                       |
|   | 3.7<br>3.7.1<br>3.7.2<br>3.7.3<br>3.7.4<br>3.7.5<br>3.7.6<br>3.7.7<br>3.7.8<br>3.7.9<br>3.7.10<br>3.8<br>3.9 | Hardware Replacement<br>Mode Switches<br>Cables<br>Replacing the Rear Cover<br>Replacing the Display/Display Cable<br>Self-test of the Display<br>Calibrate the Touch Screen<br>Replacing the Complete Front<br>Replacing the Battery<br>Replacing the Battery | 22<br>22<br>23<br>24<br>26<br>34<br>35<br>37<br>39<br>41<br>44 |
| , | <u> </u>                                                                                                    |                                                                                                    |                                                                |
| 4 | 4.1<br>4.1.1<br>4.2<br>4.2.1<br>4.2.2<br>4.2.3<br>4.2.4                                                      | General Information about Software<br>Software Products<br>Update Software<br>Information Designer<br>Remote Access Viewer<br>Image Loader<br>System Program                                                                                                    | 47<br>47<br>48<br>48<br>48<br>48<br>48<br>48                   |

| 5 | Environmental Aspects |                                                                         | . 51     |
|---|-----------------------|-------------------------------------------------------------------------|----------|
|   | 5.1                   | General Environmental Aspects                                           | 51       |
|   | 5.2<br>5.2.1          | Environmental Impact of the Operator Terminals<br>Mechanical Components | 51<br>51 |
|   | 5.2.2                 | Electronics                                                             | 51       |
|   | 5.3                   | Recycling                                                               | 52       |
|   | 5.4                   | Environmental Impact Report                                             | 52       |

# **1** Safety Precautions

The person responsible for maintenance of the operator terminal must read and understand the installation manual and the safety precautions.

- Only qualified personnel may install, operate or maintain the operator terminal.
- Avoid exposing the operator terminal to the following:
  - strong magnetic fields
  - direct sunlight
  - large, sudden temperature changes
  - high humidity (>85%)
  - high explosive risks
- Never allow fluids, lose metal filings, or wiring debris to enter the operator terminal. They may cause fire or electric shocks.
- Storing the operator terminal where the temperature is lower or higher than recommended in this manual can cause the display liquid (in LCD) to congeal or become isotopic.
- The display liquid (in LCD) contains a powerful irritant. In case of skin contact, wash immediately with plenty of water. In case of eye contact, hold the eye open, flush with plenty of water, and seek medical attention.
- The supplier is not responsible for modified, altered, or reconstructed operator terminal.
- Only use parts and accessories manufactured according to the supplier's specifications.
- Make sure the service area has good ESD protection.
- During operation, the CCFL and DC/AC inverter sections are live with high voltages that can cause electric shock.
- Only use current-limited power supplies during service. The current should never exceed the rated maximum current.
- Never apply a voltage outside the specified input voltage range. This can cause permanent damage and deteriorate EMC protection.
- Make sure the correct versions of the documentation and service instructions are used during service or maintenance.
- Only upgrade hardware if such instructions are found in the service manual or if sanctioned by the supplier.
- Replacing the battery incorrectly may result in explosion. Only use batteries recommended by the supplier.

Safety Precautions

# 2 Introduction

This manual describes how to maintain EXTER series operator terminals. The functions available in the configuration tool depend on which operator terminal model is used. The manual is divided into the following sections:

- Safety Precautions
- Introduction
- Hardware
- Software
- Environmental Aspects

# 2.1 General

The HMI range offers four different sized keypad-operated models and five touch screen models. The different operator terminals are listed in the table below:

| Operator<br>Terminal                            | Description                          | Drawings                                       |
|-------------------------------------------------|--------------------------------------|------------------------------------------------|
| EXTER K30<br>(also referred to<br>as BEPP K30)  | 240 x 64 pixels, display with keypad | Outline drawing<br>Panel cut-out<br>Text strip |
| EXTER K60c<br>(also referred to<br>as BEPP K60) | 5.7" display with keypad             | Outline drawing<br>Panel cut-out<br>Text strip |

| Operator<br>Terminal                                           | Description               | Drawings                                       |
|----------------------------------------------------------------|---------------------------|------------------------------------------------|
| EXTER K70<br>(also referred to<br>as BEPP 64K)                 | 6.5" display with keypad  | Outline drawing<br>Panel cut-out<br>Text strip |
| EXTER K100<br>(also referred to<br>as BEPP 104K)               | 10.4" display with keypad | Outline drawing<br>Panel cut-out<br>Text strip |
| EXTER T40/<br>EXTER T40m<br>(also referred to<br>as BEPP T40)  | 3.5" touch screen display | Outline drawing<br>Panel cut-out               |
| EXTER T60c/<br>EXTER T60m<br>(also referred to<br>as BEPP T60) | 5.7" touch screen display | Outline drawing<br>Panel cut-out               |

| Operator<br>Terminal                             | Description                | Drawings                         |
|--------------------------------------------------|----------------------------|----------------------------------|
| EXTER T70<br>(also referred to<br>as BEPP 64T)   | 6.5" touch screen display  | Outline drawing<br>Panel cut-out |
| EXTER T100<br>(also referred to<br>as BEPP 104T) | 10.4" touch screen display | Outline drawing<br>Panel cut-out |
| EXTER T150<br>(also referred to<br>as BEPP 150T) | 15" touch screen display   | Outline drawing<br>Panel cut-out |

# 2.2 Maintenance

Carefully read the instructions before beginning maintenance on the operator terminal.

- Only qualified personnel should carry out maintenance.
- The agreed warranty and license agreements apply.
- Any damage to the operator terminal caused by personnel invalidates the warranty.
- Before carrying out any cleaning or maintenance operations, disconnect the operator terminal from the power supply.
- Clean the display and surrounding front cover with a soft cloth and mild detergent. Recommended cleaning fluids for the display are water and IPA (Isopropyl Alcohol or Hexane).
- Replacing the battery incorrectly may result in explosion. Only use batteries recommended by the supplier.
- A 6-month warranty on all service parts is provided.

Maintenance personnel are permitted to carry out the following actions:

- Replacing the Rear Cover
- Replacing the Battery
- Replacing the Backlight
- Replacing the Complete Front

# 2.3 Service and Repairs

- Only accredited companies are permitted to perform service and repairs.
- If a non-accredited company conducts any kind of service or repair, the agreed warranty will be invalidated.
- If training is required, contact the supplier.
- All maintenance should be performed in a 15-30 °C temperature range.
- Any damage to the operator terminal caused by personnel invalidates the warranty.
- Contracts with customers supersede the information in this document.

# 2.4 Dismantling and Scrapping

- The operator terminal, or parts thereof, should be recycled according to local regulations.
- The following components contain substances that might be hazardous to health and the environment: lithium battery, electrolytic capacitor, display.

# 2.5 Contact and Support

If you want to report a fault or have a question about the operator terminals, please contact your local supplier or fill out the form on the web site.

- 1. Enter the web site: *www.hmi.beijerelectronics.com* and select Support.
- 2. Select **Contact Form** in the menu. Make sure to provide information about type number, serial number, environment and an installation description.

The form will be sent to the manufacturer's help desk and they will answer your question or register your improvement/fault.

To ensure quick resolution, provide as many details as possible in your report. Include the date and time when the problem occurred, a description of what you were trying to do, the detailed steps you took that led up to the problem, and details about any error messages received.

# 3 Hardware

This chapter describes how to maintain the EXTER operator terminal hardware. The chapter includes general information, hardware tests and certificates, technical data, a hardware replacement guide, and a fault tracing section.

# 3.1 General Information about Hardware

Before the operator terminals are approved for market introduction, they are tested by independent authorities. The EXTER operator terminals are examined by several authorities before being approved for market introduction. All operator terminals are designed to fulfill CE, UL, and other standards. The quality policy and environmental policy place demands on all suppliers and subcontractors.

# 3.2 Hardware Tests

The manufacturer performs extensive hardware testing before an operator terminal is approved. Some tests are performed by external testing companies, such as the Swedish National Testing and Research Institute.

All operator terminals are submitted to testing before leaving the manufacturer.

# 3.3 Hardware Specification

## 3.3.1 Keyboard Operated Terminals

The tables below presents technical data for the keyboard operated terminals.

| Technical Data                                                   | EXTER K30m                                                                                                    | EXTER K60c                            |
|------------------------------------------------------------------|----------------------------------------------------------------------------------------------------|---------------------------------------|
| Front panel, W x H x D                                           | 202 x 187 x 6 mm                                                                                                    | 275 x 168 x 6 mm                      |
| Mounting depth                                                   | 56.9 mm<br>(156.9 mm incl. clearance)                                                                                         | 57.3 mm<br>(157.3 mm incl. clearance) |
| Keypad material                                                  | Membrane switch keypad with metal domes.<br>Overlay film of Autotex F157 with print on reverse side.<br>1 million operations. |                                       |
| Reverse side material                                            | Powder-coated aluminum                                                                                                    |                                       |
| Weight                                                           | 0.875 kg                                                                                                    | 1.11 kg                               |
| Serial port RS422/RS485                                          | 25-pin D-sub contact, chassis-mounted female with stan-<br>dard locking screws 4-40 UNC.                                      |                                       |
| Serial port RS232C9-pin D-sub contact, male with standa4-40 UNC. |                                                                                                    | ith standard locking screws           |
| Ethernet                                                         | Shielded RJ 45 10/100 Mbit/                                                                                                   | S                                     |
| USB                                                              | Host type A, max output current 500 mA.                                                                                       |                                       |
| Processor                                                        | 312 MHz RISC CPU (Intel XScale).                                                                                              |                                       |
| Memory flash                                                     | 32 MB (Intel StrataFlash).<br>Application memory: 12 MB (incl. fonts)                                                         |                                       |
| Memory RAM                                                       | 64 MB                                                                                                    |                                       |
| Memory Expansion                                                 | None                                                                                                    |                                       |
| Buzzer                                                           | Yes                                                                                                    |                                       |

| Technical Data                     | EXTER K30m                                                                                                    | EXTER K60c                             |
|------------------------------------|----------------------------------------------------------------------------------------------------|----------------------------------------|
| Real time clock                    | ±20 PPM + error because of ambient temperature and<br>supply voltage.<br>Total max error: 1 min/month at 25 °C.<br>Minimum life of the real time clock battery: 3 years.<br>Temperature coefficient: 0.004 ppm/°C <sup>2</sup>                                       |                                        |
| Power consumption at rated voltage | Normal: 0.15 A<br>Max.: 0.35 A                                                                                                    | Normal: 0.3 A<br>Max.: 0.5 A           |
| Display                            | FSTN-LCD, 240 x 64 pixels, monochrome.                                                                                                    | CSTN-LCD, 320 x 240 pixels, 64K color. |
| Display backlight                  | CCFL backlight lifetime at the ambient temp. of +25 $^{\circ}$ C:                                                                                                    |                                        |
|                                    | >50,000 h                                                                                                    | >60,000 h                              |
|                                    | With dimming                                                                                                    |                                        |
| Active area of display,<br>W x H   | 127.0 x 33.8 mm                                                                                                    | 115.2 x 86.4 mm                        |
| Fuse                               | Internal DC fuse, 3.15 AT, 5 x                                                                                                    | x 20 mm                                |
| Power supply                       | +24 V DC (20 - 30 V DC). 3-pin jack connection block.<br>CE: The power supply must conform with the require-<br>ments for SELV or PELV according to IEC 950 or IEC 742.<br>UL: The power supply must conform with the require-<br>ments for class II power supplies. |                                        |
| Ambient temperature                | Vertical installation: 0 $^{\circ}$ to + Horizontal installation: 0 $^{\circ}$ to                                                                                                    | 50 °C.<br>o +40 °C.                    |
| Storage temperature                | -20 ° to +70 °C.                                                                                                    |                                        |
| Relative humidity                  | 5 - 85% non-condensed.                                                                                                    |                                        |

| Technical Data                                                                                      | EXTER K70                                                                                                    | EXTER K100                                                                                                    |
|----------------------------------------------------------------------------------------------------|----------------------------------------------------------------------------------------------------|----------------------------------------------------------------------------------------------------|
| Front panel, W x H x D                                                                              | 285 x 177 x 6 mm                                                                                                    | 382 x 252 x 6 mm                                                                                                    |
| Mounting depth                                                                                      | 56 mm<br>(156 mm incl. clearance)                                                                                                    | 58 mm<br>(158 mm incl. clearance)                                                                                           |
| Keypad material                                                                                     | Membrane switch keypad wi<br>Overlay film of Autotex F157<br>1 million operations.                                                                                                    | th metal domes.<br>7 with print on reverse side.                                                                            |
| Reverse side material                                                                               | Powder-coated aluminum                                                                                                    |                                                                                                    |
| Weight                                                                                              | 1.3 kg                                                                                                    | 2.3 kg                                                                                                    |
| Serial port RS422/RS485                                                                             | 25-pin D-sub contact, chassi standard locking screws 4-40                                                                                                    | s-mounted female with<br>) UNC.                                                                                             |
| Serial port RS232C                                                                                  | 9-pin D-sub contact, male w<br>4-40 UNC.                                                                                                    | ith standard locking screws                                                                                                 |
| Ethernet                                                                                            | Shielded RJ 45 10/100 mbit/                                                                                                    | /sec.                                                                                                    |
| USB                                                                                                 | Host type A, max output cur                                                                                                    | rrent 500 mA. Device type B.                                                                                                |
| Processor                                                                                           | 416 MHz RISC CPU (Intel XSc                                                                                                    | ale).                                                                                                    |
| Memory flash                                                                                        | 32 MB (Intel StrataFlash).<br>Application memory: 12 MB                                                                                                    | (incl. fonts).                                                                                                    |
| Memory RAM                                                                                          | 64 MB                                                                                                    |                                                                                                    |
| Memory Expansion                                                                                    | Compact Flash slot (CF slot<br>adding optional cards for ex<br>back-up, data storage and to                                                                                                    | type I and II) available for<br>pansion of memory, data<br>ransfer of data and projects.                                    |
| Buzzer                                                                                              | Yes                                                                                                    |                                                                                                    |
| Real time clock                                                                                     | ±20 PPM + error because of ambient temperature and<br>supply voltage.<br>Total max error: 1 min/month at 25 °C.<br>Minimum life of the real time clock battery: 3 years.<br>Temperature coefficient: 0.004 ppm/° $C^2$ |                                                                                                    |
| Power consumption at rated voltage                                                                  | Normal: 0.4 A<br>Max.: 0.9 A                                                                                                    | Normal: 0.5 A<br>Max.: 1.0 A                                                                                                |
| Display                                                                                             | TFT-LCD, 640 x 480 pixels,<br>64K color.                                                                                                    | TFT-LCD, 800 x 600 pixels,<br>64K color.                                                                                    |
| Display backlight                                                                                   | CCFL backlight lifetime at th                                                                                                    | ne ambient temp. of +25 °C:                                                                                                 |
|                                                                                                    | 50,000 h                                                                                                    | 50,000 h                                                                                                    |
|                                                                                                    | With dimming                                                                                                    |                                                                                                    |
| Active area of display,<br>W x H                                                                    | 131.5 x 98.6 mm                                                                                                    | 211.2 x 158.4 mm                                                                                                    |
| Fuse                                                                                                | Internal DC fuse, 3.15 AT, 5                                                                                                    | x 20 mm.                                                                                                    |
| Power supply                                                                                        | +24 V DC (20 - 30 V DC). 3-p<br>CE: The power supply must of<br>ments for SELV or PELV acco<br>UL: The power supply must of<br>requirements for class II pow                                                           | in jack connection block.<br>conform with the require-<br>rding to IEC 950 or IEC 742.<br>conform with the<br>ver supplies. |
| Ambient temperatureVertical installation: 0 ° to +50 °C.<br>Horizontal installation: 0 ° to +40 °C. |                                                                                                    | 50 °C.<br>o +40 °C.                                                                                                    |
| Storage temperature                                                                                 | -20 ° to +70 °C.                                                                                                    |                                                                                                    |
| Relative humidity                                                                                   | 5 - 85% non-condensed.                                                                                                    |                                                                                                    |

# 3.3.2 Touch Screen Operated Terminals

The tables below presents technical data for the touch screen operated terminals.

| Technical Data                   | EXTER T40/T40m                                                                                                    | EXTER T60c/T60m                                                                                                    |  |
|----------------------------------|----------------------------------------------------------------------------------------------------|----------------------------------------------------------------------------------------------------|--|
| Front panel, W x H x D           | 155.8 x 119 x 6 mm                                                                                                    | 201 x 152 x 6 mm                                                                                                    |  |
| Mounting depth                   | 56.8 mm<br>(156.8 mm incl. clearance)                                                                                                    | 56.8 mm<br>(156.8 mm incl. clearance)                                                                                         |  |
| Keypad material                  | Touch screen: Polyester on glass,<br>1 million finger touch operations.<br>Overlay: Autotex F207.                                                                                                    |                                                                                                    |  |
| Reverse side material            | Powder-coated aluminum                                                                                                    |                                                                                                    |  |
| Weight                           | 0.56 kg                                                                                                    | 0.87 kg                                                                                                    |  |
| Serial port RS422/RS485          | 25-pin D-sub contact, chassi<br>dard locking screws 4-40 UN                                                                                                    | s-mounted female with stan-<br>C.                                                                                             |  |
| Serial port RS232C               | 9-pin D-sub contact, male w<br>4-40 UNC.                                                                                                    | ith standard locking screws                                                                                                   |  |
| Ethernet                         | Shielded RJ 45 10/100 mbit/                                                                                                    | ′sec.                                                                                                    |  |
| USB                              | Host type A, max output cur                                                                                                    | rent 500 mA.                                                                                                    |  |
| Processor                        | 312 MHz RISC CPU (Intel XSc                                                                                                    | ale).                                                                                                    |  |
| Memory flash                     | 32 MB (Intel StrataFlash).<br>Application memory: 12 MB                                                                                                    | (incl. fonts).                                                                                                    |  |
| Memory RAM                       | 64 MB                                                                                                    |                                                                                                    |  |
| Memory Expansion                 | None                                                                                                    |                                                                                                    |  |
| Buzzer                           | Yes                                                                                                    |                                                                                                    |  |
| Real time clock                  | ±20 PPM + error because of ambient temperature and<br>supply voltage.<br>Total max error: 1 min/month at 25 °C.<br>Minimum life of the real time clock battery: 3 years.<br>Temperature coefficient: 0.004 ppm/°C <sup>2</sup> . |                                                                                                    |  |
| Power consumption at             | Normal: 0.15 A                                                                                                    | Normal: 0.4 A                                                                                                    |  |
| rated voltage                    | Max.: 0.35 A                                                                                                    | Max.: 0.9 A                                                                                                    |  |
| Display                          | TFT-LCD, 320 x 240 pixels<br>EXTER T40 64K color<br>EXTER T40m, 16 grey<br>scales                                                                                                    | CSTN-LCD EXTER T60c<br>FSTN-LCD EXTER T60m<br>320 x 240 pixels                                                                |  |
| Display backlight                | CCFL backlight lifetime at th                                                                                                    | ne ambient temp. of +25 °C:                                                                                                   |  |
|                                  | >50,000 h                                                                                                    | >45,000 h                                                                                                    |  |
|                                  | With dimming                                                                                                    |                                                                                                    |  |
| Active area of display,<br>W x H | 70.1 x 52.6 mm                                                                                                    | 115.2 x 86.4 mm                                                                                                    |  |
| Fuse                             | Internal DC fuse, 3.15 AT, 5                                                                                                    | x 20 mm.                                                                                                    |  |
| Power supply                     | +24 V DC (20 - 30 V DC). 3-p<br>CE: The power supply must of<br>ments for SELV or PELV acco<br>UL: The power supply must of<br>ments for class II power supply                                                                   | in jack connection block.<br>conform with the require-<br>rding to IEC 950 or IEC 742.<br>conform with the require-<br>blies. |  |
| Ambient temperature              | Vertical installation: 0 ° to +50 °C.<br>Horizontal installation: 0 ° to +40 °C.                                                                                                    |                                                                                                    |  |
| Storage temperature              | -20 ° to +70 °C.                                                                                                    |                                                                                                    |  |
| Relative humidity                | 5 - 85% non-condensed.                                                                                                    |                                                                                                    |  |

| Technical Data                             | EXTER T70                                                                                                    | EXTER T100                                                                                                   | EXTER T150                                            |  |
|--------------------------------------------|----------------------------------------------------------------------------------------------------|----------------------------------------------------------------------------------------------------|-------------------------------------------------------|--|
| Front panel,<br>W x H x D                  | 219 x 154 x 6 mm                                                                                                    | 302 x 228 x 6 mm                                                                                             | 398 x 304 x 6 mm                                      |  |
| Mounting depth                             | 55 mm<br>(155 mm incl. clear-<br>ance)                                                                                                    | 58 mm<br>(158 mm incl. clear-<br>ance)                                                                       | 60 mm<br>(160 mm incl. clear-<br>ance)                |  |
| Keypad material                            | Touch screen: Polyest<br>1 million finger touch<br>Overlay: Autotex F207                                                                                                    | er on glass,<br>operations.<br>7.                                                                            |                                                       |  |
| Reverse side<br>material                   | Powder-coated alumir                                                                                                    | num                                                                                                    |                                                       |  |
| Weight                                     | 1.1 kg                                                                                                    | 2.0 kg                                                                                                    | 3.7 kg                                                |  |
| Serial port RS422/<br>RS485                | 25-pin D-sub contact, ing screws 4-40 UNC.                                                                                                    | chassis-mounted fema                                                                                         | le with standard lock-                                |  |
| Serial port RS232C                         | 9-pin D-sub contact, r                                                                                                    | nale with standard lock                                                                                      | king screws 4-40 UNC.                                 |  |
| Ethernet                                   | Shielded RJ 45 10/100                                                                                                    | ) mbit/sec.                                                                                                  |                                                       |  |
| USB                                        | Host type A, max outp                                                                                                    | out current 500 mA. De                                                                                       | vice type B.                                          |  |
| Processor                                  | 416 MHz RISC CPU (Int                                                                                                    | tel XScale).                                                                                                 |                                                       |  |
| Memory flash                               | 32 MB (Intel StrataFla<br>Application memory:                                                                                                    | sh).<br>12 MB (incl. fonts).                                                                                 |                                                       |  |
| Memory RAM                                 | 64 MB                                                                                                    |                                                                                                    |                                                       |  |
| Memory Expansion                           | Compact Flash slot (C<br>optional cards for exp<br>age and transfer of da                                                                                                    | F slot type I and II) ava<br>bansion of memory, data<br>ata and projects.                                    | ilable for adding<br>a back-up, data stor-            |  |
| Buzzer                                     | Yes                                                                                                    |                                                                                                    |                                                       |  |
| Real time clock                            | $\pm 20$ PPM + error because of ambient temperature and supply volt-<br>age.<br>Total max error: 1 min/month at 25 °C.<br>Minimum life of the real time clock battery: 3 years.<br>Temperature coefficient: 0.004 ppm/°C <sup>2</sup> . |                                                                                                    |                                                       |  |
| Power consump-<br>tion at rated<br>voltage | Normal: 0.4 A<br>Max.: 0.9 A                                                                                                    | Normal: 0.5 A<br>Max.: 1.0 A                                                                                 | Normal: 1.2 A<br>Max.: 1.7 A                          |  |
| Display                                    | TFT-LCD<br>640 x 480 pixels,<br>64K color.                                                                                                    | TFT-LCD<br>800 x 600 pixels,<br>64K color.                                                                   | TFT-LCD<br>1024 x 768 pixels,<br>64K color.           |  |
| Display backlight                          | CCFL backlight lifetim                                                                                                    | ne at the ambient temp                                                                                       | o. of +25 °C:                                         |  |
|                                            | 50,000 h                                                                                                    | 50,000 h                                                                                                    | 35,000 h                                              |  |
|                                            | With dimming                                                                                                    |                                                                                                    |                                                       |  |
| Active area<br>of display, W x H           | 131.5 x 98.6 mm                                                                                                    | 211.2 x 158.4 mm                                                                                             | 304.1 x 228.1 mm                                      |  |
| Fuse                                       | Internal DC fuse, 3.15                                                                                                    | AT, 5 x 20 mm.                                                                                               |                                                       |  |
| Power supply                               | +24 V DC (20 - 30 V DC<br>CE: The power supply<br>SELV or PELV accordin<br>UL: The power supply<br>class II power supplies                                                                                                    | C). 3-pin jack connection<br>must conform with the<br>g to IEC 950 or IEC 742<br>must conform with the<br>S. | on block.<br>e requirements for<br>e requirements for |  |
| Ambient                                    | Vertical installation: (                                                                                                    | ) ° to +50 °C.                                                                                               |                                                       |  |
| Comperature                                | Horizontal installation: 0 ° to +40 °C.                                                                                                    |                                                                                                    |                                                       |  |
| ture                                       | -20 ° to +70 °C.                                                                                                    |                                                                                                    |                                                       |  |
| Relative humidity                          | 5 - 85% non-condense                                                                                                    | d.                                                                                                    |                                                       |  |

# 3.4 Approvals and Enclosure Classes

|                                    | EXTER K30m, EXTER K60c<br>EXTER T40/T40m<br>EXTER T60c/T60m                                                                                                    | EXTER K70, EXTER K100<br>EXTER T70, EXTER T100<br>and EXTER T150                |  |
|------------------------------------|----------------------------------------------------------------------------------------------------|---------------------------------------------------------------------------------|--|
| CE                                 | EMC directive 89/336/EEC article 4.<br>The operator terminal conforms with the essential protection require-<br>ments in article 4 of the directive 89/336/EEC.                                                                |                                                                                 |  |
|                                    | Noise tested according to EN61000-<br>6-3 emission and EN61000-6-2<br>immunity.                                                                                                    | Noise tested according to EN61000-<br>6-4 emission and EN61000-6-2<br>immunity. |  |
| UL, cUL                            | UL 1604 Class I, Div. 2 (Electrical Equipment for Use in Class I, Division 2<br>Hazardous (Classified) Locations.<br>UL 508 (Industrial Control Equipment).<br>UL 50 (Indoor use).                                             |                                                                                 |  |
| DNV                                | Environmental test specification for instrumentation and<br>automation equipment: Standard for Certification No. 2.4.<br>Location classes: Temperature A, Humidity B, Vibration A, EMC B, Enclo-<br>sure C (panel front only). |                                                                                 |  |
| Ingress<br>protection              | IP 66/NEMA 4X (indoor use), UL 50 4X (indoor).                                                                                                    |                                                                                 |  |
| Back cover<br>protection<br>degree | IP 20.                                                                                                    |                                                                                 |  |
| Shock                              | IEC 60068-2-27 (15 g, 11 ms).                                                                                                    |                                                                                 |  |

# 3.5 Functionality Specification

| Function Specification                          | All operator terminals in the EXTER-series                                                                              |
|-------------------------------------------------|----------------------------------------------------------------------------------------------------|
| Network Abilities<br>(Ethernet/Internet)        | E-mail (STMP client)<br>Web server<br>Remote operation<br>Access to controller system<br>Transfer of files (FTP server) |
| Dual Drivers with Data<br>Exchange              | Yes                                                                                                    |
| Passthrough /<br>Transparent Mode               | Yes (dependent on driver)                                                                                               |
| No Protocol Mode                                | Yes                                                                                                    |
| Multiple Languages                              | Yes, with up to 10 languages in one project                                                                             |
| Standard Windows Fonts<br>(Unicode)             | Yes                                                                                                    |
| Data Logger                                     | Yes                                                                                                    |
| Internal Variables                              | Yes                                                                                                    |
| Historic Trends                                 | Yes                                                                                                    |
| Recipe Management                               | Yes                                                                                                    |
| Alarm Management                                | Yes, with up to 16 groups                                                                                               |
| Time Channels                                   | Yes                                                                                                    |
| I/O Poll Groups                                 | Yes                                                                                                    |
| Security Passwords                              | Yes, up to 8 levels                                                                                                    |
| Message Libraries                               | Yes                                                                                                    |
| Macros                                          | Yes                                                                                                    |
| Dynamic Objects                                 | Yes                                                                                                    |
| Report Printouts                                | Yes                                                                                                    |
| Easy Configuration with<br>Information Designer | Yes                                                                                                    |

# 3.6 Additional Hardware

# 3.6.1 Memory Card

A Compact Flash memory card can be fitted in the EXTER operator terminals EXTER K70, EXTER K100, EXTER T70, EXTER T100 and EXTER T150 for expansion of the project memory.

### Note:

When using an internal Compact Flash memory card, no external Compact Flash memory card can be used. An external USB Flash drive can be used for the same functions as an external Compact Flash card.

Compact Flash cards of type I and II are supported by the operator terminals. Recommended Compact Flash memory cards are Silicon Systems Silicon Drive and San Disk Industrial Grade Compact Flash cards.

## Installation

Perform the following steps to install an internal Compact Flash card in the operator terminal:

1. Turn off the power to the terminal.

#### Note: Make sure to use adequate ESD protection.

- 2. Follow the instructions under *Replacing the Rear Cover* to remove the rear cover.
- 3. Flip the back cover; the CPU board is mounted inside the back cover.
- 4. Insert the Compact Flash memory card in its slot on the CPU board.

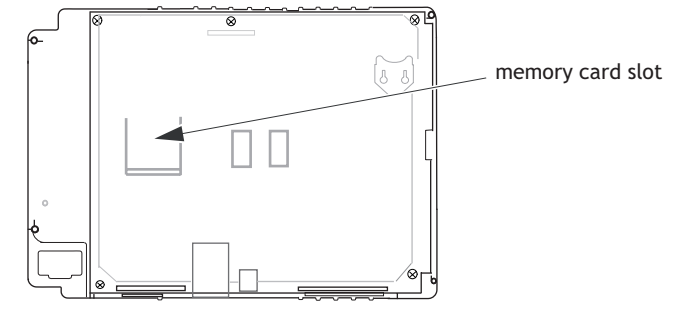

- 5. Re-attach the back cover to the operator terminal.
- 6. Turn on the power to the operator terminal.

When the operator terminal starts up, you will be asked if you like to move the files to the internal card; select **YES** to this question.

### Settings in Information Designer

The size of the internal memory card must be entered in the configuration tool for the operator terminal.

- 1. Select Setup/Terminal Options.
- 2. Enter the size of the internal memory card under Memory card settings/Internal.

| Terminal Options *                                                                                                    |                                                         | ×                                      |
|----------------------------------------------------------------------------------------------------|---------------------------------------------------------|----------------------------------------|
| User interface<br>Background                                                                                                    | <u>S</u> creen save time:<br>Key <u>d</u> elay time (ms | 0                                      |
| Foreground                                                                                                    | ✓ Key <u>b</u> eep ✓ Key repeat                         |                                        |
| Irend settings     ETP delimiter       ③ Store changed samples     ○ Tab       ③ Store all samples     ○ Semicolon       ○ Comma                           |                                                         | delimiter<br>Tab<br>Semicolon<br>Comma |
| Memory card settings External  C Load project automatically on detection Ask confirm question before load  If project on memory card is older Always Never |                                                         |                                        |
| Internal<br>Size (MB): 64                                                                                                    | 4                                                       |                                        |
|                                                                                                    | Car                                                     | ncel                                   |

3. Click **OK** to close the dialog.

# 3.7 Hardware Replacement

This section contains instructions on how to replace operator terminal hardware. Only components included in the latest bill of material and spare parts list are allowed. See *Available Spare Parts*.

## 3.7.1 Mode Switches

The EXTER operator terminals have four mode switches (DIP switches) located on the rear side of the operator terminal.

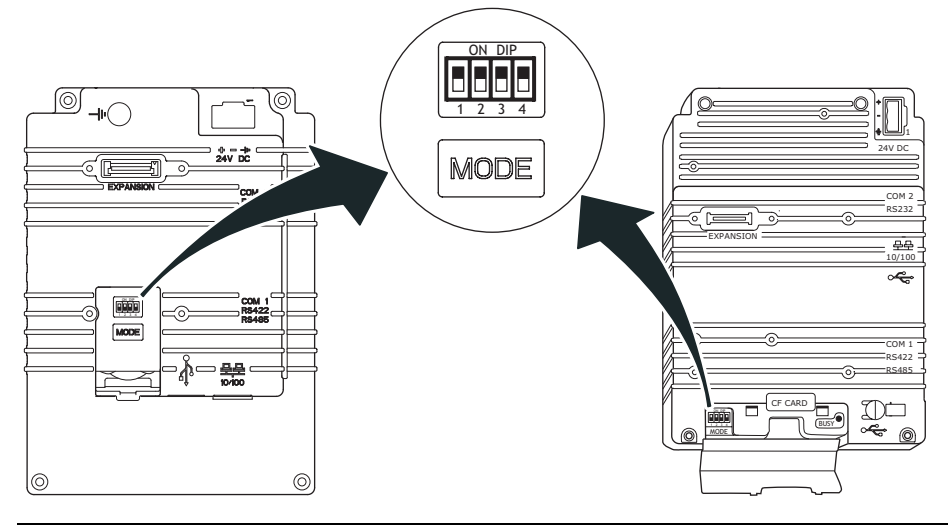

### Warning:

The modes below are to be used with caution.

The mode switches have the following functions:

1=ON, 0=OFF

Each letter in "MODE" has a corresponding mode switch

| MODE | Description                                                                                                    |  |
|------|----------------------------------------------------------------------------------------------------|--|
| 0000 | "Run-mode" - Boot CE, normal operation.                                                                                                    |  |
| 0010 | System Restore, resets the file system and registry, reinstalls the system pro-<br>gram (OPsys_bxxx.CAB). Restores the operator terminal to factory settings.<br>Warning! Information can easily accidently be lost.                         |  |
| 0100 | Image Load mode (Sysload) allows upgrading of the complete software pack-<br>age in the operator terminal.<br><b>Note:</b> All files including the file system in the operator terminal will be<br>deleted when upgrading with Image Loader. |  |
| 1000 | User Menu mode, the user menu for the system program is shown. Allows the user to set IP configuration, erase the project and calibrate the touch screen.                                                                                    |  |
| 1100 | Not used (Run-mode).                                                                                                    |  |
| 1110 | Self-Test.                                                                                                    |  |
| xxx1 | Hard reset (forces the system to reset).                                                                                                    |  |

To change mode switches, follow the steps below:

- 1. Disconnect power from the operator terminal.
- 2. Set the mode switches using a ballpoint pen.
- 3. Reconnect power to the operator terminal.

## 3.7.2 Cables

Most of the operator terminals in the series use the same type of flex cable connectors.

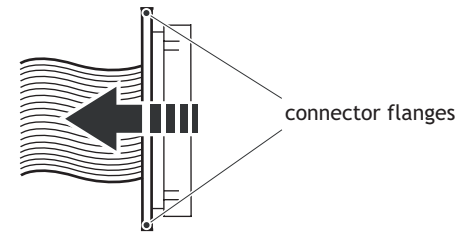

Flex cable connector

To release the flex cables from the connector, gently push the two flanges on the cable connector towards the flex cable.

#### Note:

The connectors must be unlocked on both sides before removing the cable, otherwise the flex cable may be damaged.

## 3.7.3 Replacing the Rear Cover

The following is needed:

- A new rear cover.
- A torx T10 screwdriver.

#### Note:

Make sure you have adequate ESD protection.

## EXTER K30m, EXTER K60c, EXTER T40/T40m and EXTER T60c/T60m

To replace the rear cover you will need a new rear cover, see the *Available Spare Parts* section.

Then follow the steps below:

- 1. Power off the operator terminal.
- 2. Follow the instructions *Replacing the Battery* to remove the battery.
- 3. Remove the rear cover of the operator terminal by loosening the 4 torx screws.

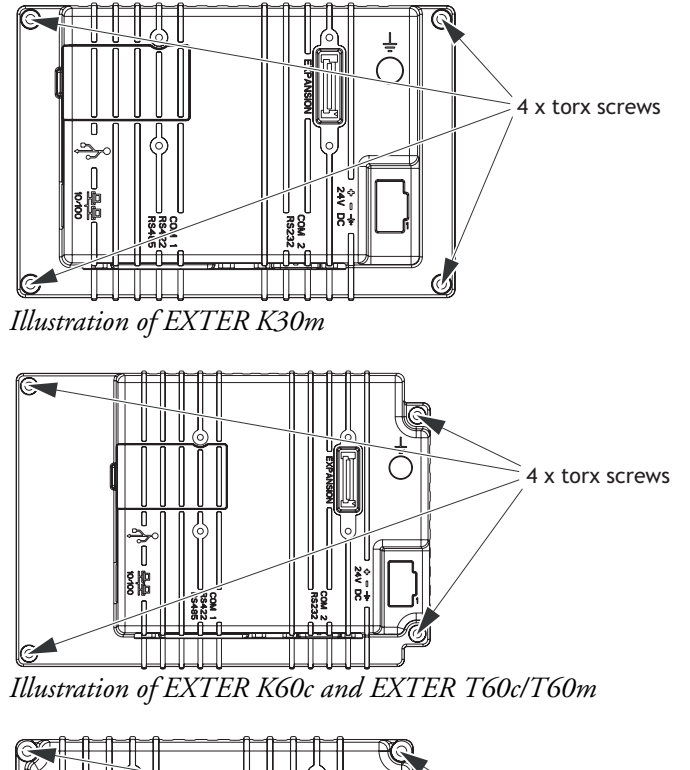

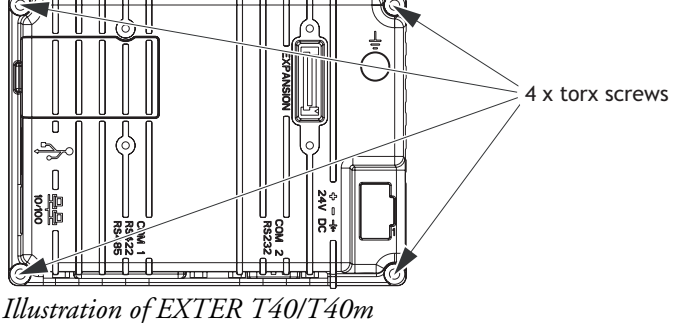

4. Re-assemble with the new rear cover in reverse order.

## EXTER K70, EXTER K100, EXTER T70, EXTER T100 and EXTER T150

To replace the rear cover you will need a new rear cover, see the *Available Spare Parts* section.

Then follow the steps below:

- 1. Power off the operator terminal.
- 2. Remove the rear cover of the operator terminal by loosening the 4 torx screws.

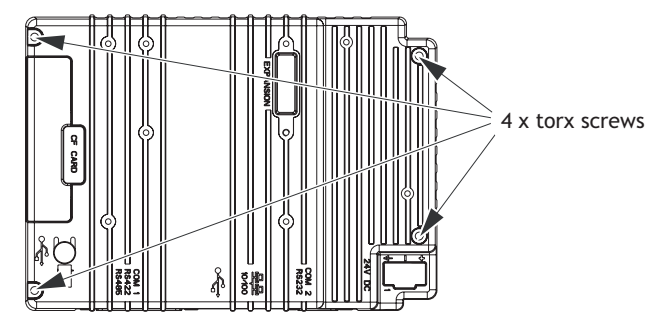

3. Re-assemble with the new rear cover in reverse order.

# 3.7.4 Replacing the Display/Display Cable

The following is needed:

- A new display or a new display cable, see Available Spare Parts.
- A torx T10 screwdriver.
- Two plain screwdrivers.

#### Note:

Make sure you have adequate ESD protection.

### EXTER K30m

To replace the display you will need a new display including display frame, see the *Available Spare Parts* section.

Follow the steps below:

- 1. Power off the operator terminal.
- 2. Follow the instructions under Replacing the Rear Cover to remove the rear cover.
- 3. Unlock the two flex cable connectors by pressing the connector flanges towards the cable and disconnect the flex cables from the power card. The connectors must be unlocked on both sides before removing the cables.

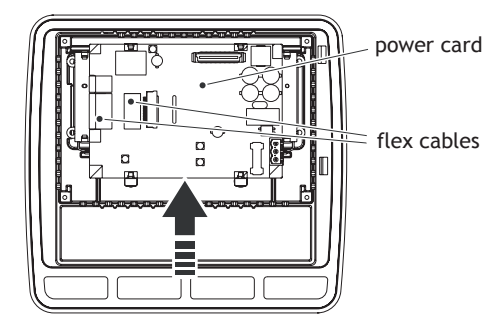

- 4. Gently press the power card towards the top of the terminal as shown in the illustration above to release the power card from the power card holders. Then tilt the bottom of the card away from you.
- 5. Disconnect the two flex cables and the plain cable on the back side of the power card and then remove the power card.
- 6. Insert the two screwdrivers between the display frame and the aluminum casing illustrated below. Press and bend gently on the display frame to unlock the frame and tilt up the display frame.

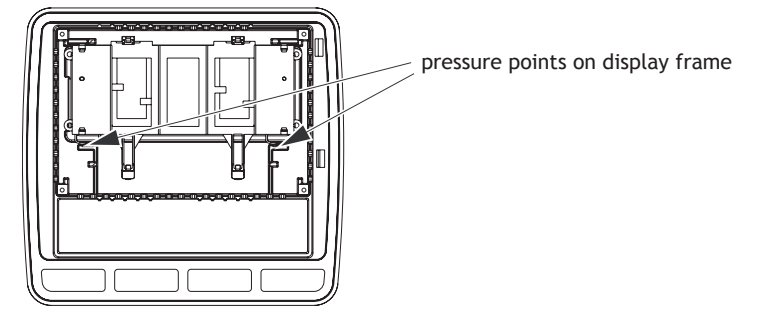

- 7. Mount the new display unit.
- 8. Re-assemble the terminal in reverse order.

### EXTER K60c

To replace the display you will need a new display including display frame, see the *Available Spare Parts* section.

Follow the steps below:

- 1. Power off the operator terminal.
- 2. Follow the instructions under *Replacing the Rear Cover* to remove the rear cover.
- 3. Unlock the three flex cable connectors by pressing the connector flanges towards the cable and disconnect the flex cables from the power card. The connectors must be unlocked on both sides before removing the cables.

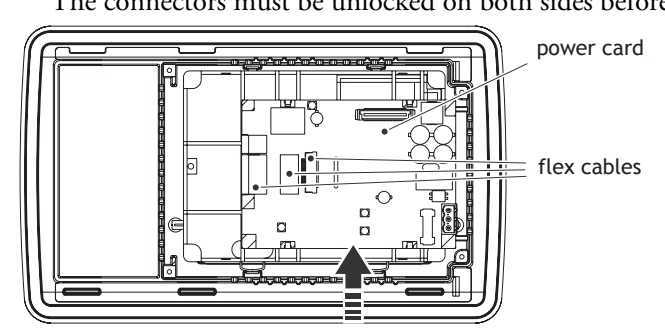

- 4. Gently press the power card towards the top of the terminal as shown in the illustration above to release the power card from the power card holders. Then tilt the bottom of the card away from you.
- 5. Disconnect the plain cable on the back side of the power card and remove the power card.
- 6. Insert the two screwdrivers between the display frame and the aluminum casing illustrated below. Press and bend gently on the display frame to unlock the frame and tilt up the display frame.

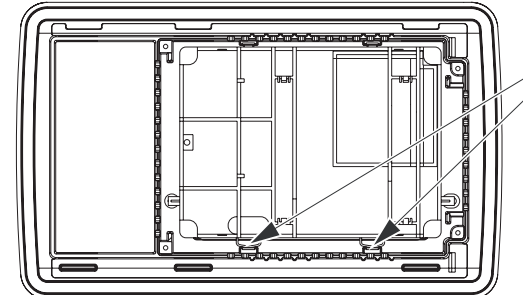

display frame pressure points

- 7. Mount the new display unit.
- 8. Re-assemble the terminal in reverse order.

### EXTER T40/T40m

To replace the display you will need a new display including display frame, see the *Available Spare Parts* section.

Follow the steps below:

- 1. Power off the operator terminal.
- 2. Follow the instructions under *Replacing the Rear Cover* to remove the rear cover.
- 3. Unlock the flex cable connector by pressing the connector flanges towards the cable and disconnect the flex cable and the plain cable from the power card. The connector must be unlocked on both sides before removing the cables.

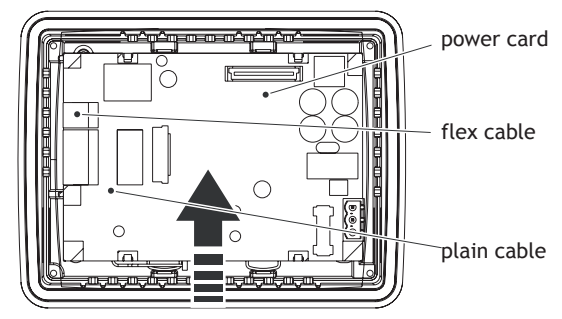

- 4. Gently press the power card towards the top of the terminal as shown in the illustration above to release the power card from the power card holders. Then tilt the bottom of the card away from you.
- 5. Disconnect the flex cable on the back side of the power card and remove the power card.
- 6. Insert the two screwdrivers between the display frame and the aluminum casing illustrated below. Press and bend gently on the display frame to unlock the frame and tilt up the display frame.

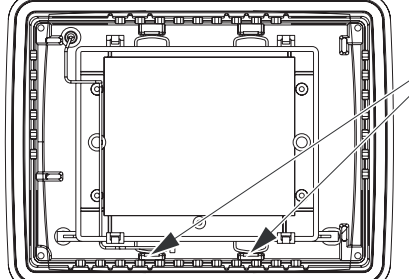

\_ display frame pressure points

- 7. Mount the new display unit.
- 8. Re-assemble the complete operator terminal.

### EXTER T60c/T60m

To replace the display you will need a new display including display frame, see the *Available Spare Parts* section.

Follow the steps below:

- 1. Power off the operator terminal.
- 2. Follow the instructions under *Replacing the Rear Cover* to remove the rear cover.
- 3. Unlock the two flex cable connectors by pressing the connector flanges towards the cable and disconnect the flex cables and the plain cable from the power card. The connectors must be unlocked on both sides before removing the cables.

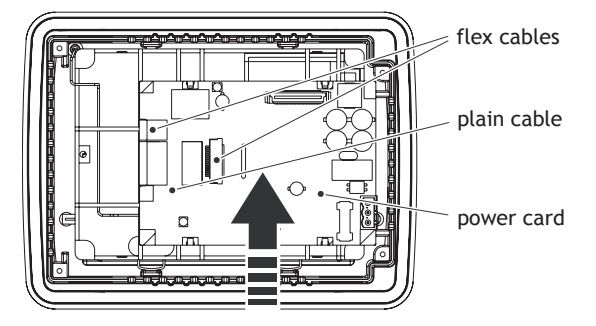

- 4. Gently press the power card towards the top of the terminal as shown in the illustration above to release the power card from the power card holders. Then tilt the bottom of the card away from you.
- 5. Disconnect the plain cable on the back side of the power card and then remove the power card.
- 6. Insert the two screwdrivers between the display frame and the aluminum casing illustrated below. Press and bend gently on the display frame to unlock the frame and tilt up the display frame.

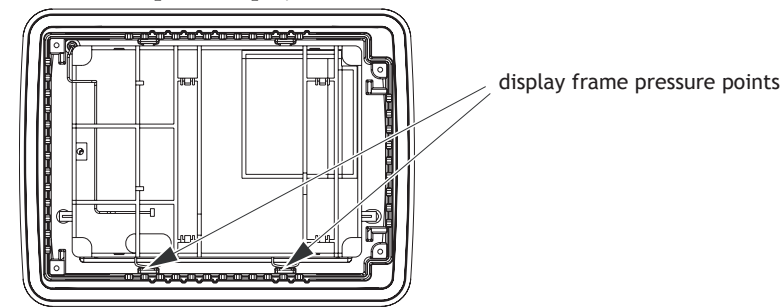

- 7. Mount the new display unit.
- 8. Re-assemble the complete operator terminal.

### EXTER K70 and T70

To replace the display/display cable you will need a new display including plastic frame and display cable, see the *Available Spare Parts* section.

Follow the steps below:

- 1. Power off the operator terminal.
- 2. Follow the instructions under *Replacing the Rear Cover* to remove the rear cover.
- 3. Disconnect the two (EXTER T70) or three (EXTER K70) flex cables from the power card, according to the illustration below, and remove the two plastic nuts that holds the power card in place.

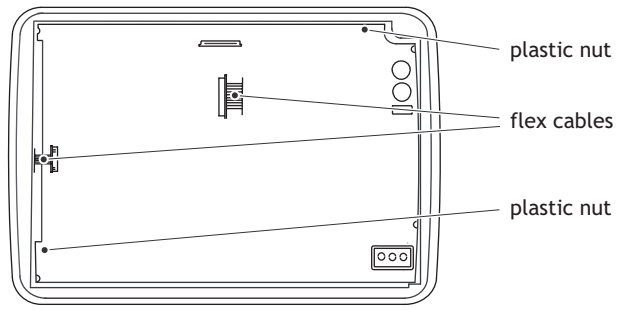

Illustration of EXTER T70 showing the two flex cables

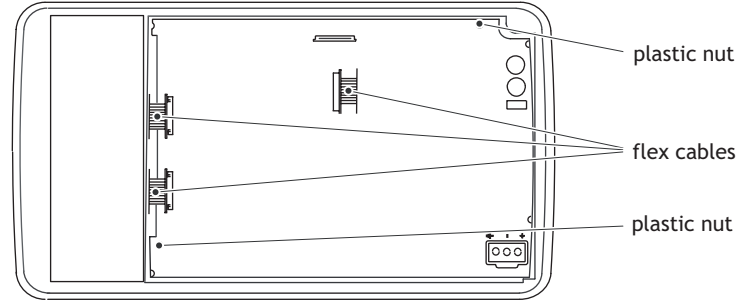

Illustration of EXTER K70 showing three flex cables

4. Lift the power card and gently remove the backlight cable from the rear side.

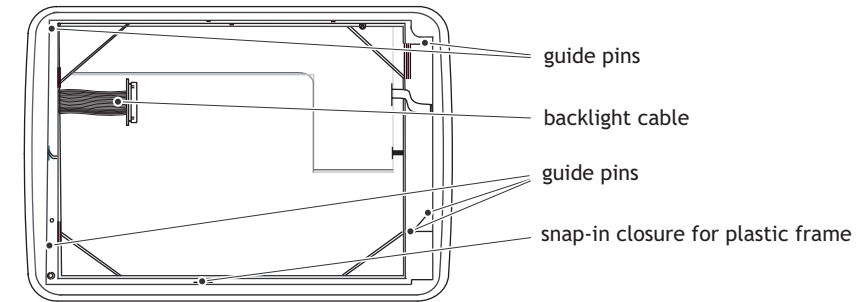

- 5. Gently loosen the complete plastic frame and display from the front plate. Scrap the display and frame.
- 6. Mount the new display/display cable and frame and re-assemble the complete operator terminal. Make sure the guide pins on the frame are properly fastened in the holes in the front plate.
- 7. Re-assemble the complete operator terminal.

### EXTER T100

Follow the steps below to replace the display/display cable of EXTER T100:

- 1. Power off the operator terminal.
- 2. Follow the instructions under *Replacing the Rear Cover* to remove the rear cover.
- 3. Disconnect the flex cable and the cable to the LED on the power card and remove the two plastic nuts that keep the power card in place.

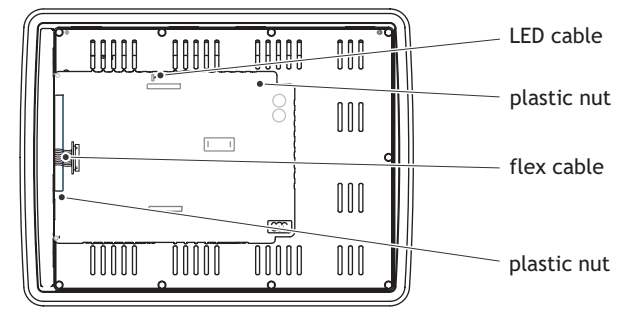

4. Lift up the power card and gently remove the backlight cables and the display cable from the rear side of the power card.

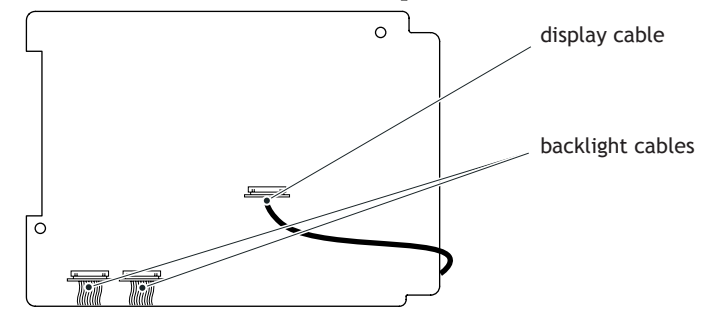

5. Remove the mounting plate (9 torx screws). Gently lift up the mounting plate and the display.

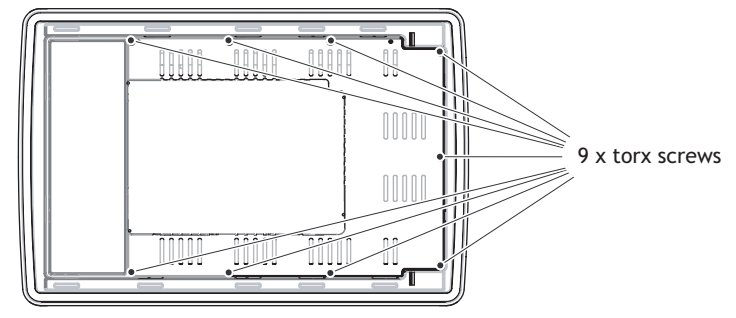

6. Flip the mounting plate and unscrew the 4 torx screws, see figure below.

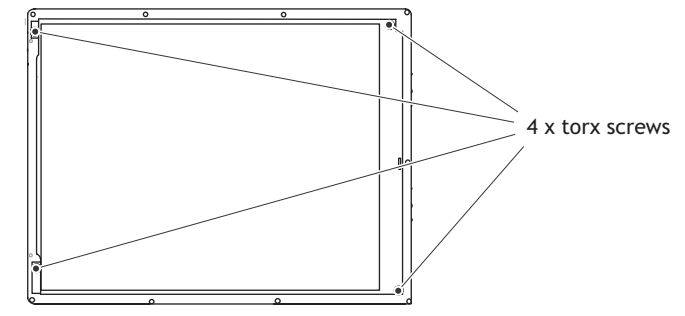

- 7. Make sure the display cable is attached to the new display before reattaching the mounting plate.
- 8. Re-assemble the complete operator terminal.

### EXTER K100

Follow the steps below to replace the display/display cable of EXTER K100:

- 1. Power off the operator terminal.
- 2. Follow the instructions under *Replacing the Rear Cover* to remove the rear cover.
- 3. Disconnect the two flex cables from the power card and remove the two plastic nuts that keep the power card in place.

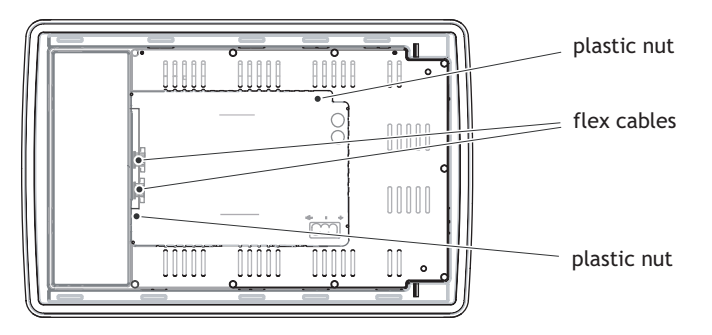

- 4. Lift the power card and gently remove the 2 backlight cables and the display cable from the rear side of the power card.
- 5. Remove the mounting plate (9 torx screws). Gently lift the mounting plate with the display and power card.

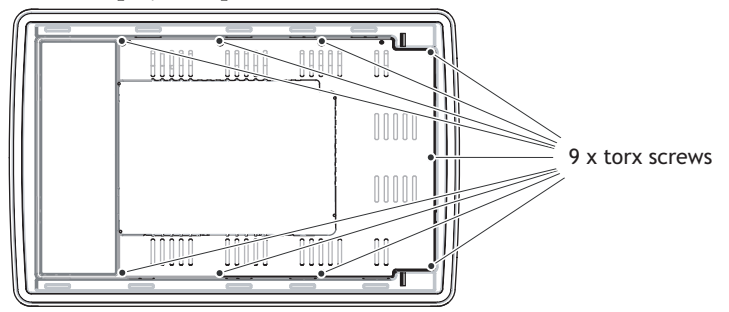

6. Flip the mounting plate and unscrew the 4 torx screws.

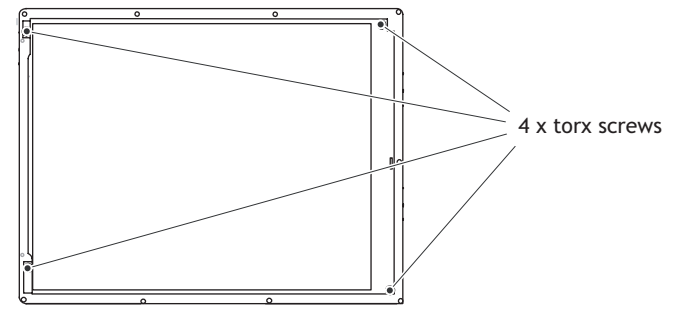

- 7. Make sure the display cable is attached to the new display before reattaching the mounting plate.
- 8. Re-assemble the complete operator terminal.

### EXTER T150

Follow the steps below to replace the display/display cable of EXTER T150:

- 1. Power off the operator terminal.
- 2. Follow the instructions under *Replacing the Rear Cover* to remove the rear cover.
- 3. Disconnect the flex cable and the LED cable from the power card. The connector on the flex cable is a plain connector so just pull the connector out.
- 4. Remove the two plastic nuts that keep the power card in place.

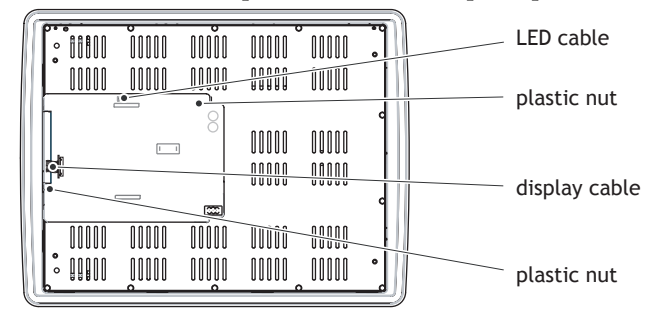

5. Lift up the power card and gently remove the 4 backlight cables and disconnect the display cable from the power card.

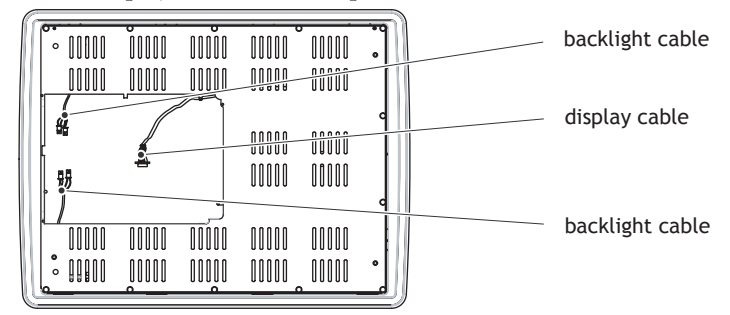

6. Remove the mounting plate (12 torx screws).

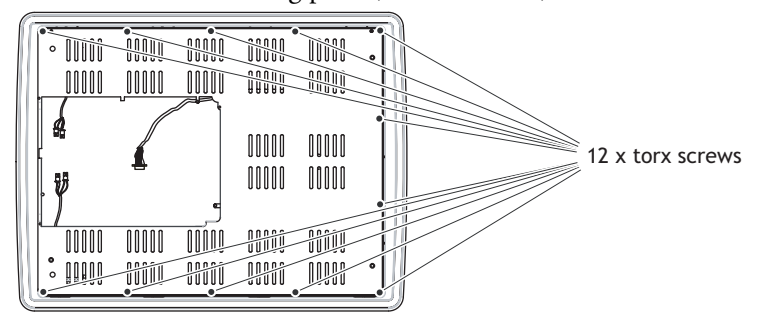

7. Gently lift up the mounting plate and the display.

8. Flip the mounting plate and unscrew the 4 torx screws.

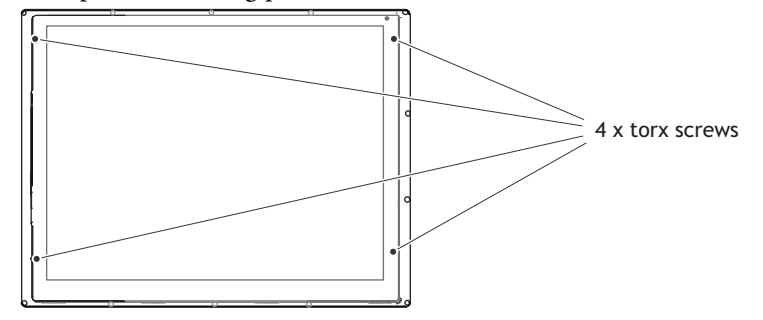

Flipped mounting plate display with 4 torx screws

- 9. Make sure that the display cable is positioned inside the hollow of the adapter plate, intended for the display, before reattaching the mounting plate.
- 10. Re-assemble the complete operator terminal.

## 3.7.5 Self-test of the Display

To perform a self-test of the display, follow the steps below:

- 1. Start the operator terminal in a self-test mode (see table in the *Mode Switches* section).
- 2. Go to the display test. Verify that the display works.
- 3. If the screen does not work, try fault tracing, see the Fault Tracing section.

## 3.7.6 Calibrate the Touch Screen

To calibrate the touch screen, follow the steps below:

### Note:

A USB keyboard and a USB mouse must be connected to the operator terminal.

- 1. Set the MODE switches to the correct positions in order to enter the User Menu mode (see table in the *Mode Switches* section).
- 2. Switch on the power and follow the instructions.
- 3. Power off the operating terminal.
- 4. Reset all MODE switches to the OFF position.

## 3.7.7 Replacing the Complete Front

The following is needed:

- A new front, see the Available Spare Parts list.
- A torx T10 screwdriver.

#### Note:

Make sure you have adequate ESD protection.

### EXTER K30m, EXTER K60c, EXTER T40/T40m and EXTER T60c/T60m

Follow the steps below to replace the complete front of the operator terminal:

- 1. Power off the operator terminal.
- 2. Follow the steps 1-6 in the *Replacing the Display/Display Cable* instructions for the current version of terminal.
- 3. Attach the new front.
- 4. Re-assemble the unit.

### EXTER T70 and EXTER K70

Follow the steps below to replace the complete front of EXTER T70/EXTER K70:

- 1. Power off the operator terminal.
- 2. Follow the steps 1-3 and step 5 in the *Replacing the Display/Display Cable* instruction for EXTER T70/EXTER K70, but in step 3, do not remove the display cable.
- 3. Attach the new front.
- 4. Re-assemble the unit.

### EXTER T100

Follow the steps below to replace the complete front of EXTER T100:

- 1. Power off the operator terminal.
- 2. Follow the steps 1-3 and 5 in the *Replacing the Display/Display Cable* instruction for EXTER T100, but in step 3, only disconnect the flex cables and the LED cable (do not remove the power card).
- 3. Attach the new front.
- 4. Re-assemble the unit.

### EXTER K100

Follow the steps below to replace the complete front of EXTER K100:

- 1. Power off the operator terminal.
- 2. Follow the steps 1-3 and step 5 in the *Replacing the Display/Display Cable* instruction for EXTER K100, but in step 3, only disconnect the flex cable (do not remove the power card).
- 3. Attach the new front.
- 4. Re-assemble the unit.

## EXTER T150

Follow the steps below to replace the complete front of EXTER T150:

- 1. Power off the operator terminal.
- 2. Follow the steps 1-3 and step 5 in the *Replacing the Display/Display Cable* instruction for EXTER T150, but in step 3, only disconnect the flex cable and the LED cable (do not remove the power card).
- 3. Attach the new front.
- 4. Re-assemble the unit.

# 3.7.8 Replacing the Battery

The following is needed:

- A new battery, see the Available Spare Parts list.

#### Note:

Make sure you have adequate ESD protection.

#### Note:

Make sure to make a backup copy of the operator terminal project. See the *Software Products* section.

# **EXTER K30m, EXTER K60c, EXTER T40/T40m and EXTER T60c/T60m** 1. Power off the operator terminal.

- 2. Open the battery cover.
- 3. Use a non conductive pair of pliers to extract the battery

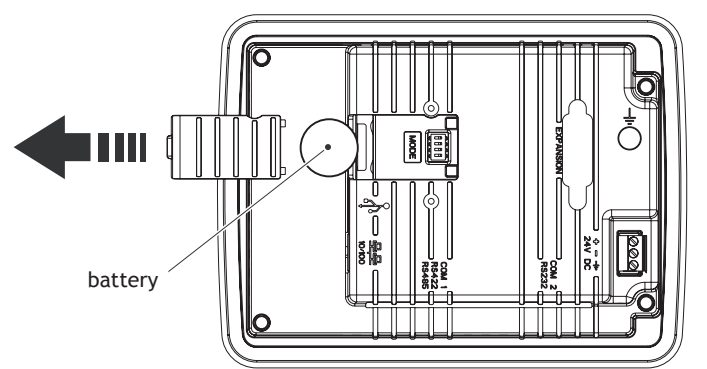

- 4. Insert the new battery.
- 5. Re-assemble the battery cover.

#### Note:

The removed lithium battery should be recycled.

# EXTER K70, EXTER K100, EXTER T70, EXTER T100 and EXTER T150 The following is needed:

- A new battery, see the Available Spare Parts list.
- Glue Gun: Jet-Melt TCQ, manufacturer: 3M
- Melting Glue: 3748 V-O, manufacturer: 3M

#### Note:

Make sure you have adequate ESD protection.

#### Note:

Make sure to make a backup copy of the operator terminal project. See the *Software Products* section.

- 1. Power off the operator terminal.
- 2. Follow the instructions under *Replacing the Rear Cover* to remove the rear cover.
- 3. Flip the back cover (the CPU board and the battery are mounted on the rear side of the back cover).

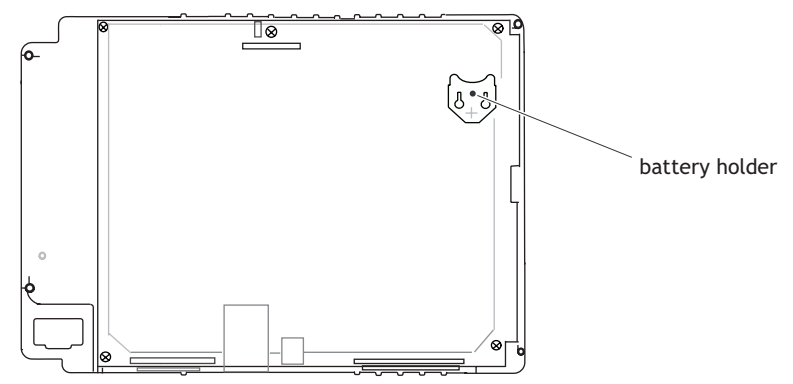

CPU board with battery holder on the rear side of the back cover

- 4. If the battery is glued with melting glue, remove the glue before carefully removing the battery from the battery holder.
- 5. Carefully fit the new battery into the battery holder. Make sure the plus sign on the battery is set towards the plus sign on the holder.
- 6. Glue the battery to the battery holder with melting glue.
- 7. Re-assemble the operator terminal in reverse order.

#### Note:

The removed lithium battery should be recycled.

## 3.7.9 Replacing the Backlight

#### Note:

All lamps in the display must be replaced at the same time.

To following is needed:

- A new backlight, see the Available Spare Parts list.
- A torx T10 screwdriver
- A screwdriver Phillips size 0 or 00 (only for EXTER T150).

#### Note:

Make sure you have adequate ESD protection.

# EXTER K30m, EXTER K60c, EXTER T40/T40m, EXTER T60c/T60m and EXTER K70/T70

If the backlight is broken on a terminal above, the entire display must be replaced. To replace the display you will need a new display including plastic frame and display cable, see the *Available Spare Parts* section. For information on how to change the display See *Replacing the Display/Display Cable* section.

### EXTER T100

To replace the backlight of EXTER T100, follow the steps 1-5 in section *Replacing the Rear Cover* for EXTER T100. Then follow the steps below:

- 1. Gently move the backlight diagonally in direction from the display center to release the snap-in closure that keeps the backlight in place.
- 2. Remove the backlight from the display.

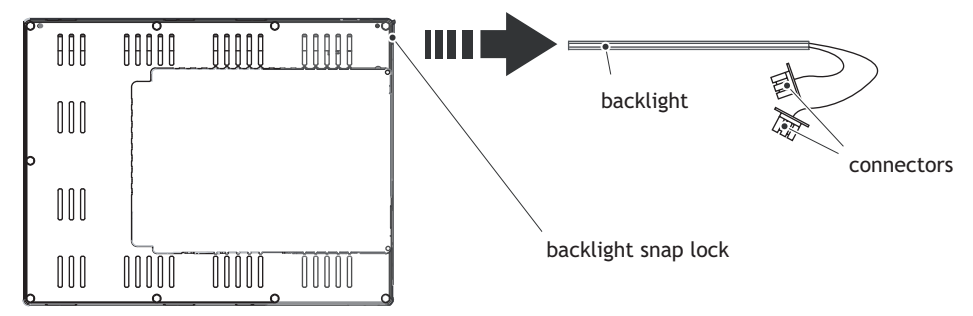

- 3. Insert the new backlight. Be careful not to pull the cables of the new backlight when inserting it, since pulling the cables will damage the backlight.
- 4. Re-assemble the complete operator terminal.

### EXTER K100

To replace the backlight of EXTER K100, follow the steps 1-5 in section *Replacing the Rear Cover* for EXTER K100. Then follow the steps below:

- 1. Gently move the backlight diagonally in direction from the display center to release the snap-in closure that keeps the backlight in place.
- 2. Remove the backlight from the display.

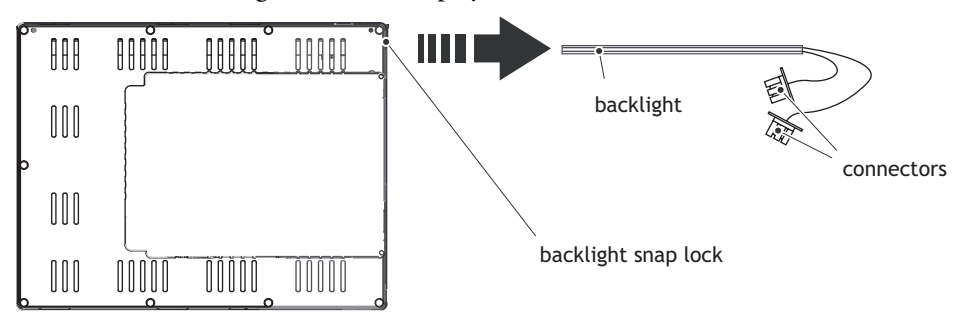

- 3. Insert the new backlight. Be careful not to pull the cables of the new backlight when inserting it, since pulling the cables will damage the backlight.
- 4. Re-assemble the complete operator terminal.

### EXTER T150

To replace the backlight of EXTER T150 you will need two new backlights, see the *Available Spare Parts* list.

Follow the steps 1-5 in section *Replacing the Rear Cover* for EXTER T150. Then follow the steps below:

1. Remove the two cross-headed screws to the backlight, using the Phillips size 00 screwdriver. This way, backlights can be removed without removing the plate.

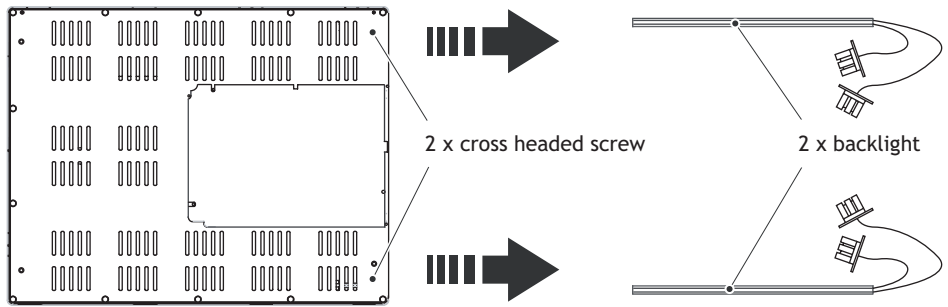

- 2. Remove the backlights.
- 3. Insert the new backlights. Be careful not to pull the cables of the new backlights when inserting them, since pulling the cables will damage the backlights.
- 4. Re-assemble the complete operator terminal.

# 3.7.10 Available Spare Parts

The table below lists available spare parts:

| Order number | Description                                                                 | Operator Terminal                                                 |
|--------------|-----------------------------------------------------------------------------|-------------------------------------------------------------------|
| 601009030    | ADAPTION PLATE, S-05082                                                     | EXTER K100                                                        |
| 601009029    | ADAPTION PLATE, S-05108                                                     | EXTER T100                                                        |
| 601009043    | ADAPTION PLATE, S-05138                                                     | EXTER T150                                                        |
| 601009049    | BACKLIGHT (Samsung 15" SVGA, top and bottom)                                | EXTER T150                                                        |
| 601009050    | BACKLIGHT (Sharp LQ104V1DG21)                                               | EXTER T100 and<br>EXTER K100                                      |
| 601009123    | BATTERY COVER                                                               | EXTER K30m, EXTER<br>K60, EXTER T40 and<br>EXTER T60              |
| 601009010    | BATTERY, 550mAh, Lithium battery CR2450                                     | All operator terminals in the EXTER-series                        |
| 601009001    | Bracket with mounted screw<br>Drawing 05014, 05016, 05017                   | All operator terminals in the EXTER-series                        |
| 601009003    | CF-COVER S-05018                                                            | EXTER K70, EXTER<br>K100, EXTER T70,<br>EXTER T100, EXTER<br>T150 |
| 601009038    | COLOR LABEL<br>For upper side of box S-05177                                | EXTER K100                                                        |
| 601009036    | COLOR LABEL<br>For upper side of box S-05178                                | EXTER T100                                                        |
| 601009047    | COLOR LABEL<br>For upper side of box, S-05176                               | EXTER T150                                                        |
| 601009023    | COLOR LABEL<br>For upper side of box, S-05179                               | EXTER K70                                                         |
| 601009021    | COLOR LABEL<br>For upper side of box, S-05180                               | EXTER T70                                                         |
| 601009035    | COMPL. EMBALLAGE                                                            | EXTER T100                                                        |
| 601009037    | COMPL. EMBALLAGE                                                            | EXTER K100                                                        |
| 601009046    | COMPL. EMBALLAGE                                                            | EXTER T150                                                        |
| 601009022    | COMPL.EMBALLAGE                                                             | EXTER K70                                                         |
| 601009020    | COMPL.EMBALLAGE                                                             | EXTER T70                                                         |
| 601009125    | COMPLETE BOX                                                                | EXTER K30m                                                        |
| 601009126    | COMPLETE BOX                                                                | EXTER T40                                                         |
| 601009127    | COMPLETE BOX                                                                | EXTER T60                                                         |
| 601009128    | COMPLETE BOX                                                                | EXTER K60                                                         |
| 601009018    | COMPLETE FRONT<br>incl. front cover, glass, keyboard, gaskets<br>and labels | EXTER K70                                                         |
| 601009033    | COMPLETE FRONT<br>incl. front cover, glass, keyboard, gaskets<br>and labels | EXTER K100                                                        |
| 601009084    | COMPLETE FRONT<br>incl. front cover, glass, keyboard, gaskets<br>and labels | EXTER K30m                                                        |

| Order number | Description                                                                     | Operator Terminal                                    |
|--------------|---------------------------------------------------------------------------------|------------------------------------------------------|
| 601009086    | COMPLETE FRONT                                                                  | EXTER K60c                                           |
|              | incl. front cover, glass, keyboard, gaskets and labels                          |                                                      |
| 601009016    | COMPLETE FRONT<br>incl. front cover, touch, overlay, gaskets and<br>labels      | EXTER T70                                            |
| 601009088    | COMPLETE FRONT<br>incl. front cover, touch, overlay, gaskets and<br>labels      | EXTER T40                                            |
| 601009113    | COMPLETE FRONT<br>incl. front cover, touch, overlay, gaskets and<br>labels      | EXTER T60                                            |
| 601009031    | COMPLETE FRONT<br>incl. front cover, touch, overlay, LED,<br>gaskets and labels | EXTER T100                                           |
| 601009044    | COMPLETE FRONT<br>incl. front cover, touch, overlay, LED,<br>gaskets and labels | EXTER T150                                           |
| 601009064    | DISPLAY (incl. frame)                                                           | EXTER K30m                                           |
| 601009065    | DISPLAY (incl. frame)                                                           | EXTER T40 and EXTER T40m                             |
| 601009066    | DISPLAY (incl. frame)                                                           | EXTER T60m                                           |
| 601009067    | DISPLAY (incl. frame)                                                           | EXTER T60c and<br>EXTER K60c                         |
| 601009028    | DISPLAY CABLE K-05121                                                           | EXTER T100 and<br>EXTER K100                         |
| 601009042    | DISPLAY CABLE K-05150                                                           | EXTER T150                                           |
| 601009015    | DISPLAY CABLE, incl ferrite                                                     | EXTER T70 and EXTER<br>K70                           |
| 601009002    | DISPLAY FRAME For Toshiba<br>Drawing 05054                                      | EXTER K70                                            |
| 601009014    | DISPLAY TFT, incl frame and cable 6,5" VGA                                      | EXTER T70 and EXTER<br>K70                           |
| 601009041    | DISPLAY TFT, Samsung 15" SVGA                                                   | EXTER T150                                           |
| 601009027    | DISPLAY TFT<br>Sharp 10,4" SVGA                                                 | EXTER T100 and<br>EXTER K100                         |
| 601009132    | FRONT LABEL                                                                     | EXTER K30m                                           |
| 601009135    | FRONT LABEL                                                                     | EXTER K60                                            |
| 601009133    | FRONT LABEL                                                                     | EXTER T40                                            |
| 601009134    | FRONT LABEL                                                                     | EXTER T60                                            |
| 601009017    | FRONT LABEL S-06012                                                             | EXTER T70                                            |
| 601009019    | FRONT LABEL S-06022                                                             | EXTER K70                                            |
| 601009032    | FRONT LABEL S-06032                                                             | EXTER T100                                           |
| 601009034    | FRONT LABEL S-06042                                                             | EXTER K100                                           |
| 601009045    | FRONT LABEL, S-06052                                                            | EXTER T150                                           |
| 601009124    | LABEL (for expansion port)                                                      | EXTER K30m, EXTER<br>K60, EXTER T40 and<br>EXTER T60 |
| 321099040    | POWER CONNECTOR                                                                 | All operator terminals in the EXTER-series           |
| 601009120    | REAR COVER                                                                      | EXTER K30m                                           |

| Order number | Description         | Operator Terminal                                                 |
|--------------|---------------------|-------------------------------------------------------------------|
| 601009121    | REAR COVER          | EXTER T40                                                         |
| 601009122    | REAR COVER          | EXTER T60 and EXTER<br>K60                                        |
| 601009011    | REAR COVER S-05015  | EXTER K70, EXTER<br>K100, EXTER T70,<br>EXTER T100, EXTER<br>T150 |
| 601009008    | TEST PLUG ETHERNET  | All operator terminals in the EXTER-series                        |
| 601009006    | TEST PLUG RS232     | All operator terminals in the EXTER-series                        |
| 601009007    | TEST PLUG RS422/485 | All operator terminals<br>in the EXTER-series                     |
| 601009004    | TEST PLUG USB       | EXTER K70, EXTER<br>K100, EXTER T70,<br>EXTER T100, EXTER<br>T150 |

# 3.8 Hardware Self Test

The self-test program can be used to test aspects of operator terminal functionality and the communication ports. To run the test you will need:

- Test plugs; see *Test Plug Drawing*.
- 24 V DC, min. 3 A.

Follow the steps below to run the self-test program on the operator terminal:

- 1. Power off the operator terminal.
- 2. Go to the self-test. Set the mode switches to the self-test positions, see the table in the *Mode Switches* section.
- 3. Power on the operator terminal and follow the instructions at the bottom of the display.
- 4. When using the test plugs, make sure all LEDs on the 9-pin and 25-pin D-subs are on.
- 5. When the self-test is finished, power off the operator terminal and set all mode switches to the OFF position.

If an error occurs during the self-test, try to fault trace. See Fault Tracing.

# 3.9 Fault Tracing

You can use the following fault tracing list to fault trace the operator terminal. The table below consists of different fault scenarios and steps to follow to trace the fault

| Scenario                                                                                       | Fault tracing steps                                                                                                    |  |
|------------------------------------------------------------------------------------------------|----------------------------------------------------------------------------------------------------|--|
| The operator terminal is<br>not working properly.<br>Power LED is off.                         | <ol> <li>Is the power voltage correct?</li> <li>Does the power supply deliver enough current?</li> <li>Check the fuse.</li> <li>Check the power card.</li> <li>Is the power card correctly mounted?</li> </ol>                                                                                                    |  |
| The operator terminal is not communicating with the controller.                                | <ol> <li>Check the communication cable between the units.</li> <li>Check that the operator terminal has a controller driver<br/>downloaded.</li> <li>Check that the correct controller driver is used.</li> <li>Check the communication ports on the CPU board.</li> </ol>                                                                                                    |  |
| The operator terminal is<br>working but the back-<br>light is off.                             | <ol> <li>Check the backlight dimming.</li> <li>Check that the backlight is connected to the power card.</li> <li>Replace the backlight according to the <i>Replacing the Backlight</i> section.</li> <li>Check the DC/AC on the power card.</li> </ol>                                                                                                    |  |
| The operator terminal is<br>not working, the back-<br>light is off but the<br>power LED is on. | <ol> <li>Check the backlight dimming.</li> <li>Check the CPU board for burned components.</li> <li>Download new firmware to the operator terminal.</li> </ol>                                                                                                    |  |
| The operator terminal does not include the latest firmware.                                    | <ol> <li>Check the versions included with the operator terminal.</li> <li>Make sure that a copy of the project is saved to the computer.</li> <li>Download an updated image with the Image Loader and follow<br/>the directions.</li> </ol>                                                                                                    |  |
| The operator terminal is<br>working, but one or<br>more keys are not work-<br>ing.             | <ol> <li>Check that the flex cables are correctly fitted.</li> <li>Replace the front according to the <i>Replacing the Rear Cover</i> section.</li> </ol>                                                                                                    |  |
| The touch screen is mal-<br>functioning or is not<br>responding at all.                        | <ol> <li>Re-calibrate the touch screen according to the <i>Calibrate the</i><br/><i>Touch Screen</i> section.</li> <li>Check that the flex cable is correctly fitted.</li> <li>Replace the display of the operator terminal according to the<br/><i>Replacing the Display/Display Cable</i> section.</li> <li>Check the touch interface on the power card.</li> </ol>                                                                                                    |  |
| Lines in display has<br>wrong color or the dis-<br>play picture is shifted.                    | <ol> <li>Check if the display has a wide vertical or horizontal area across<br/>the display. It should be at least 2-3 cm wide with a grey or<br/>black color. See <i>Replacing the Rear Cover</i> for instructions on<br/>how to correct this.</li> <li>Make sure the display cable is correctly fitted.</li> <li>Make sure the display cable is not folded or damaged in any way.<br/>Replace the display cable according to the <i>Replacing the Dis-<br/>play/Display Cable</i> section.</li> </ol> |  |
| The operator terminal<br>will not restart after<br>changing a component.                       | <ol> <li>Remove and insert the battery again.<br/>(This is only valid for terminals with an external battery cover.)</li> </ol>                                                                                                    |  |
| Low battery/<br>No battery                                                                     | <ol> <li>Check that the battery is correctly fitted in its holder.</li> <li>If low battery/no battery voltage, replace the battery according to the <i>Replacing the Battery</i> section.</li> </ol>                                                                                                    |  |

# 4 Software

This chapter describes how to maintain and update the software in the EXTER operator terminals. The chapter includes a general description of the operator terminal software and instructions about how to upgrade the software and load projects and system programs.

# 4.1 General Information about Software

The software required to run and maintain the operator terminals is found on the software CD. It is also available through your local distributor.

The software is tested by the manufacturer's own testing department before market introduction is approved. The test procedure is closely integrated with the development process. The test group works in close concert with the developers and is ISEB Certified for Software Testing.

## 4.1.1 Software Products

The following software products are used:

– Information Designer

Information Designer is used for creating application projects for EXTER operator terminals and their accessories.

- Remote Access Viewer

Remote Access Viewer is a program for remote access and control of EXTER operator terminals.

It is possible to access, reflect and control an EXTER operator terminal from a PC using the VNC client program Remote Access Viewer (freeware) together with the built-in VNC server (Remote Access function) in the operator terminal.

- System Program

The operator terminal is delivered with a system program (operating system) pre-stored in the operator terminal memory.

The configuration tool Information Designer is used to download system programs to the operator terminal.

– Image Loader

The firmware (the software in the operator terminal) consists of three parts at delivery:

- 1. E-Boot, the program that starts up the operator terminal and Windows CE.
- 2. Windows CE Professional, the operating system for the operator terminal.
- 3. OPsys, the system program in the operator terminal that contains the HMI functionality.

Information Designer can be used to update one part of the firmware, the system program Opsys\_b\*.cab, to the operator terminal. See the *System Program* section.

# 4.2 Update Software

When an update is available, an e-mail is sent to the distributors. The software is also available on the manufacturer's web site.

The update should be installed by qualified personnel. When updating an operator terminal it is important to ensure that the power is not interrupted during the transfer.

# 4.2.1 Information Designer

Information Designer is not a freeware product. A demo version can be found on the web site. To update this software, an accredited EXTER operator terminal dealer must be contacted.

## 4.2.2 Remote Access Viewer

To update this program, go to *www.hmi.beijerelectronics.com* and select **Support/ Downloads/FTP** in the menu. Run the .exe file and follow the instructions.

## 4.2.3 Image Loader

An upgrade of the complete software package is sometimes needed to take advantage of new functionality. The complete software package consists of the EBOOT, the Windows CE operating system and the system program. The upgrade is done by running the Image Loader executable file, Bxxx\_iml.exe. The Image Loader application will help and guide you through the upgrade.

When the upgrade is finished, the operator terminal will receive the default IP address 192.168.1.1. Follow the instructions on the screen after startup to change the IP address.

The "Update Operator Terminal System Program" function in Information Designer shall not be used when the Image Loader application is used to upgrade the operator terminal.

Note:

ALL existing data, including the file system and the project application files, in the operator terminal will be deleted (overwritten) by the Image Loader application

Note:

The Image Loader software is only intended for customers and partners that have an operator terminal. No other distribution is allowed.

## 4.2.4 System Program

The system program can be replaced, that is, updated to a newer version, in one of two ways: *Via PC* or *Via External Memory Card*.

## Via PC

The configuration tool *Information Designer* is used to download system programs via a PC to the operator terminal. The transfer can be made via the serial port or over Ethernet. The serial cable should be a CAB30 cable and the Ethernet cable should be a crossed CAT5 cable.

Transferring the system program to the operator terminal via a PC requires the following:

- PC with the configuration tool installed.
- Transfer cable between the PC and the operator terminal.
- File with new system program (OPSys\_b\*.cab).

The transfer is made using the following steps:

### By Serial Port

- 1. Connect the cable between the PC and operator terminal.
- 2. Open a project or create a new project with the desired operator terminal type.

### 3. Select Transfer/Update Operator Terminal System Program.

No settings are required in the operator terminal.

### **Over Ethernet**

- 1. Connect the cable between the PC and operator terminal.
- 2. Set the operator terminal to User Menu mode (see the Mode Switches section).
- 3. Enter a valid IP address for the operator terminal.
- 4. Set the operator terminal back to Run-mode (see the *Mode Switches* section).
- 5. Open a project or create a new project with the desired operator terminal type.
- 6. Select Transfer/Update Operator Terminal System Program.
- 7. Select Settings/Use TCP/IP transfer.

### Via External Memory Card

Transferring the system program to the operator terminal via an external memory card requires the following:

- File with new system program (OPSys\_b\*.cab).
- Compact Flash memory card (only in EXTER K70, EXTER K100, EXTER T70, EXTER T100 and EXTER T150) or USB Flash drive.

The transfer is made using the following steps:

- 1. Save the system program file (OPSys\_b\*.cab) in the root of the external Compact Flash memory card or USB Flash drive.
- 2. Place the memory card in the operator terminal, or connect the USB Flash drive, and start the operator terminal to update the system program automatically.

Note:

When updating an operator terminal it is important to ensure that the power is not interrupted during the transfer.

# 5 Environmental Aspects

This chapter includes information about the environmental impact of EXTER operator terminals.

More information can be found on the manufacturer's web site.

# 5.1 General Environmental Aspects

The manufacturer's activities meet internal requirements as well as those of the SS-EN ISO 9001:1994 and SS-EN ISO 14001:1996 international standards.

# 5.2 Environmental Impact of the Operator Terminals

## 5.2.1 Mechanical Components

The aluminum and stainless steel used in the mechanical components are judged to be non-environmentally hazardous. The expanded rubber packing for the front and the expanded polyethylene packing for the display contain an adhesive that is not classified as environmentally hazardous.

Screws may have undergone the following surface treatments: Bright nickel-plating or bright zinc-plating. The membrane keyboard is made of polyester with silver wiring. On some models the keyboard contains LEDs.

Display frames and CF covers are made of halogen-free plastic, PC/ABS.

## 5.2.2 Electronics

## Circuit board

The circuit board is largely surface mounted, which means less use of solder compared with through-hole mounting.

The solder material consists mainly of tin (approximately 63%) and lead (approximately 27%). There may be traces of other substances such as copper and silver. The tin solder is analyzed regularly. The plastic in the printed circuit board contains the flame-retardant Tetrabromobisphenol-A (TBPA, brominated). There is no polybrominated diphenyl ether (PBDE)

All operator terminals produced after July 1, 2006 will be RoHS compliant.

The electronics are complex and almost all elements of the periodic table are represented.

### Display

There is a separate circuit board for the display. The liquid crystals in the display are cyclohexane compounds. The fluorescent tube contains mercury and lead solder.

### Batteries

The operator terminal contains a button cell lithium battery (Li/MnO2). The battery is not classified as environmentally hazardous by the Swedish Battery Ordinance (1997:645).

Note:

# 5.3 Recycling

The operator terminals consist largely of aluminum. It is a great advantage in terms of both resources and the environment if it can be recycled. Make sure that operator terminals taken out of service are sent to facilities for electronic scrap.

The manufacturer's electronic waste is recycled by Stena Technoworld AB. Aluminum front/rear casings and other covers can be removed and recycled. Plastic display frames and CF covers must be recycled as hard plastic. The circuit board contains many valuable metals and should therefore be recycled.

Remove the lithium battery. Electrolytic capacitors and displays are currently not classified as hazardous waste, but may be harmful to health and the environment.

The electrolytic capacitors should be handled as per Handbook 2001:7 (NFS) and displays as per NFS 2001:8.

The fluorescent tube must be handled as hazardous waste.

The packaging is made from wood fiber and should be recycled. The large printed label on the front, however, must first be removed as it is made of PVC vinyl. The label and the plastic bag for the brackets are recycled as soft plastic.

The manufacturer is a member of the REPA register. The protective film on the front is recycled as soft plastic. When the operator terminal is no longer useful it can be returned to the manufacturer for environmentally responsible recycling. Contact the company for further information.

# 5.4 Environmental Impact Report

An operator terminal impacts the environment through its function, i.e., controlling industrial equipment. The energy and the scrapped parts that can be saved with efficient management mean that the operator terminal contributes to reduced environmental impact.

Listed below are examples of how you can reduce environmental impact during operator terminal use.

- Switch the system off when not in use.
- Use green electricity.
- Use energy-saving options, e.g., turn off the backlight to both save energy and reduce wear on the fluorescent tube.
- If possible, reduce the backlight brightness to reduce energy consumption and increase fluorescent tube service life.

Supply the operator terminal with 24 V DC. If the input voltage is lower, the loss effect increases. Ensure that the operator terminal, battery, and packaging are recycled in an environmentally responsible manner.

# Index

## A

Approvals and Enclosure Classes 18

## В

Backlight *39* Battery *37, 51* 

## С

Cable 49 Calibrate Touch Screen 34 CE 18 Circuit Board 51 Complete Front 35 Configuration Tool 48 Contact Form 11

## D

Detergent 10 Dismantling 10 Display 14, 15, 16, 17, 24, 26, 51 Display Cable 24, 26 DNV 18

## Ε

Electronics 51 Enclosure 18 Environmental Impact 51 Electronics 51 Mechanical Components 51 Ethernet 13, 15, 16, 17 External Memory Card 50

## F

Fault Tracing 45 Front 35 Functionality Specification 19

## G

Glue Gun 38

## Η

Hardware 13 Self Test 44 Hardware Replacement 20, 22 Backlight 39 Battery 37 Complete Front 35 Mode Switch 22 Hardware Self Test 44 Hardware Specification 13 Hardware Tests 13

# **|**

IP 20 *18* IP 66 *18* 

## Μ

Maintenance 10 Mechanics 51 Environmental Impacts 51 Melting Glue 38 Memory Card 50 Memory Expansion 13, 15, 16, 17 Mode Switch 22

## N

NEMA 18

## R

Real Time Clock 14, 15, 16, 17 Recycling 52 Remote Access Viewer 48 Repairs 10 Replace Display/Display Cable 26 RoHS Compatible 51

## S

Safety Precautions 5 Scrapping 10 Self Test 44 Service 10 Software 47 Update 48 Software Products 47 Information Designer 48 Remote Access Viewer 48 System Program 49 Spare Parts 41 Support 11 System Program 49

## Т

Touch Screen Calibrate 34

## U

UL 18 Update Software 48 Update System Program 49 by Serial Port 49 over Ethernet 49 via External Memory Card 50 via PC 49 USB 13, 15, 16, 17

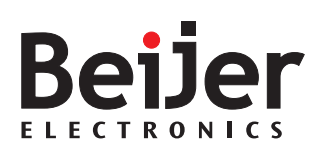

Head Office Beijer Electronics AB Box 426 SE-201 24 Malmö, Sweden Tel: +46 40 35 86 00 Fax: +46 40 93 23 01

**Subsidiary** Beijer Electronics GmbH Zettachring 2A 705 67 Stuttgart, Germany Tel: +49 711 327 599-0 Fax: +49 711 327 599-10

E-mail info@beijerelectronics.com

Subsidiary Beijer Electronics Inc. 939 N. Plum Grove Road, Suite F Schaumburg, IL 601 73, USA Tel: +1 847 619 6068 Fax: +1 847 619 6674

Subsidiary Hitech Electronics Corp. 4F, No. 501-15, Chung-Cheng Road Shin-Tien, Taipei Shien, Taiwan, R.O.C. Tel: +886-2-2218-3600 Fax: +886-2-2218-9547

Internet www.beijerelectronics.com